## **ACCESSING BOX (for non-OHSU affiliated raters)**

• Those with OHSU logins will use that to access the training materials in Box.

You may have received an email that looks like this. If you push accept, it will take you through the process below. Otherwise, just click on any document on the Training Website and follow the directions below. If you did not receive the email, that is ok:

| n Box |                    |                                                                                                    |                                                                   |  |
|-------|--------------------|----------------------------------------------------------------------------------------------------|-------------------------------------------------------------------|--|
|       | Kathryn Guert      | in-Davis has invited yo                                                                                                    | u to collaborate on a folder:                                     |  |
|       | "I'd like to share | e my files with you on B                                                                                                    | ox." – Kathryn Guertin-Davis                                      |  |
|       |                    | Retroits or the and hidd here<br>in provide schure. To the<br>provide active. To the<br>provide active. To the<br>provide active the active<br>schure active to active<br>schure active<br>schure active<br>s | Raters - MD Admissions<br>Collaborated Folder<br>Accept Invite    |  |
|       |                    |                                                                                                    |                                                                   |  |
|       | ( <b>a</b> )       | and Dans & Deliverery Dallies & Talis Me                                                                                                    | Mantine Estimates 000 Inffarran Avanua Dadmand Corr CA 04061 115A |  |

The first time you click on a link on the training site, it will send you to a page where you must create a "Box account". See below.

|                                                                                                    | 🕤 English (US) 🗸 | Sign Up |
|----------------------------------------------------------------------------------------------------|------------------|---------|
|                                                                                                    |                  |         |
| Part of Oregon Health & Science<br>University?                                                                                                   |                  |         |
| Oregon Health & Science University uses your network<br>username and password to login to Box. Continue to login to<br>Box through your network. |                  |         |
| Continue                                                                                                    |                  |         |
| Not a part of Oregon Health & Science University?                                                                                                |                  |         |

It will then ask you which plan you want – you do not have to pay. To the left, toggle the page to "Individual Account"

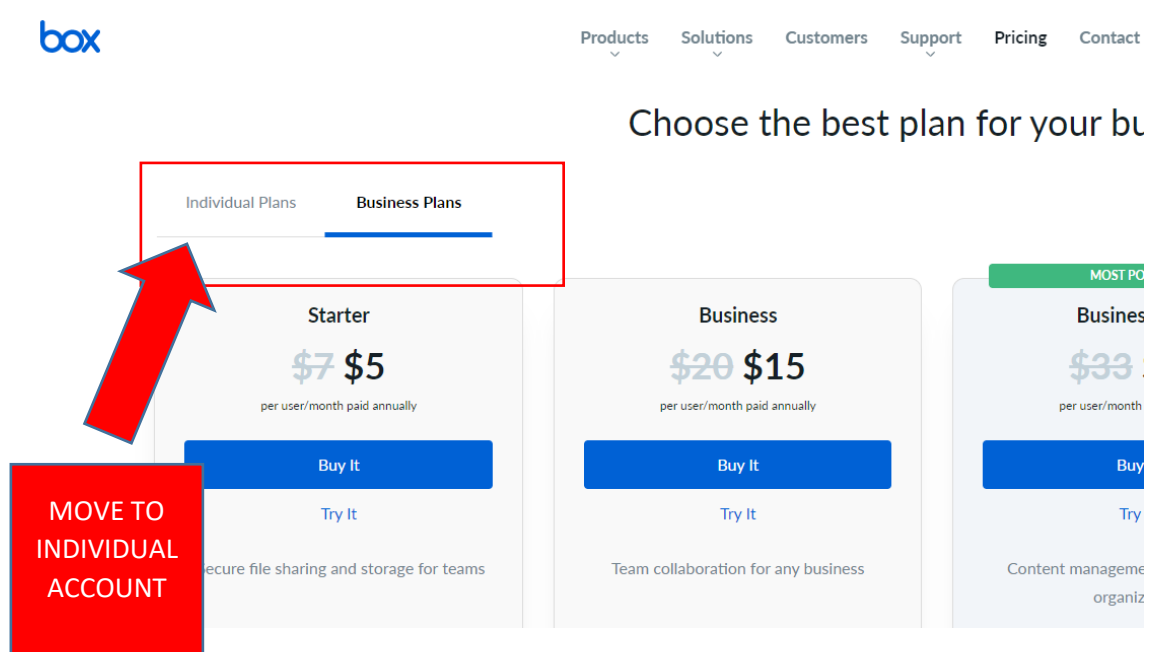

Once you do that, it will show the option to create a free account:

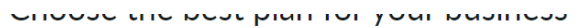

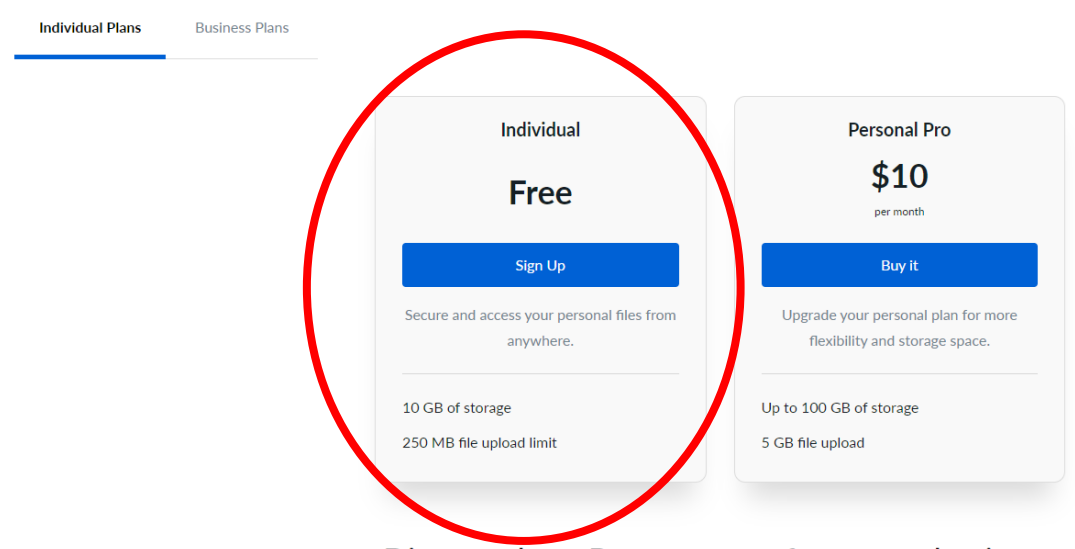

Discover how Box can transform your business

Next you will create your account! <u>MAKE SURE YOU HAVE A STRONG PASSWORD OTHERWISE ONCE</u> YOU GET IN, YOU WILL RE REQUIRED TO CHANGE THE PASSWORD TO BE STRONGER!!! <u>MAKE SURE</u>

| Kari Kriedberg has invited you to collaborate on "Conflict of Interest Policy.pdf"   Signup for a Box account to accept invite   Full Name   Full Name   Email Address   kari.kriedberg@gmail.com   Password   Password   Confirm Password   Confirm Password   Confirm Password   Phone Number (optional)                                                        | С                                                          | reate Your Account                                    |
|----------------------------------------------------------------------------------------------------|------------------------------------------------------------|-------------------------------------------------------|
| Signup for a Box account to accept invite   Full Name   Full Name   Email Address   kari kriedberg@gmail.com   Password   Password   Confirm Password   Confirm Password   Phone Number (optional)                                                                                                    | Kari Kriedberg has invited yo                              | u to collaborate on "Conflict of Interest Policy.pdf" |
| Signup for a Box account to accept invite You're invited to collaborate on:   Full Name Image: Conflict of Interest Police   Email Address Image: Conflict of Interest Police   kari.kriedberg@gmail.com Shared by Kari Kriedberg   Password Image: Confirm Password   Confirm Password Image: Confirm Password   Phone Number (optional) Image: Confirm Password |                                                            |                                                       |
| Full Name   Full Name   Email Address   kari.kriedberg@gmail.com   Password   Password   Confirm Password   Confirm Password   Phone Number (optional)                                                                                                    | Signup for a Box account to accept invite                  | You're invited to collaborate on:                     |
| Full Name Conflict of Interest Police   Email Address Image: Conflict of Interest Police   kari.kriedberg@gmail.com Shared by Kari Kriedberg   Password Image: Confirm Password   Confirm Password Image: Confirm Password   Phone Number (optional) Image: Confirm Password                                                                                      | Full Name                                                  |                                                       |
| Email Address   kari.kriedberg@gmail.com     Password   Confirm Password   Confirm Password   Phone Number (optional)                                                                                                    | Full Name                                                  | Conflict of Interest Policy.pdf                       |
| kari.kriedberg@gmail.com   Password   Password   Confirm Password   Confirm Password   Phone Number (optional)                                                                                                    | Email Address                                              | onarce by Kan Kirceberg                               |
| Password         Password         Confirm Password         Confirm Password         Phone Number (optional)                                                                                                    | kari.kriedberg@gmail.com                                   |                                                       |
| Password       Confirm Password       Confirm Password       Phone Number (optional)                                                                                                    | Password                                                   |                                                       |
| Confirm Password Confirm Password Phone Number (optional)                                                                                                    | Password                                                   |                                                       |
| Confirm Password Phone Number (optional)                                                                                                    | Confirm Password                                           |                                                       |
| Phone Number (optional)                                                                                                    | Confirm Password                                           |                                                       |
|                                                                                                    | Phone Number (optional)                                    |                                                       |
|                                                                                                    |                                                            |                                                       |
| Submit 🚫                                                                                                    | Submit                                                     | <b></b>                                               |
| By submitting this form, you confirm that you agree to our                                                                                                    | By submitting this form, you confirm that you agree to our | OHSU                                                  |

Once you have completed the registration, you will need to log in to your email to confirm the registration.

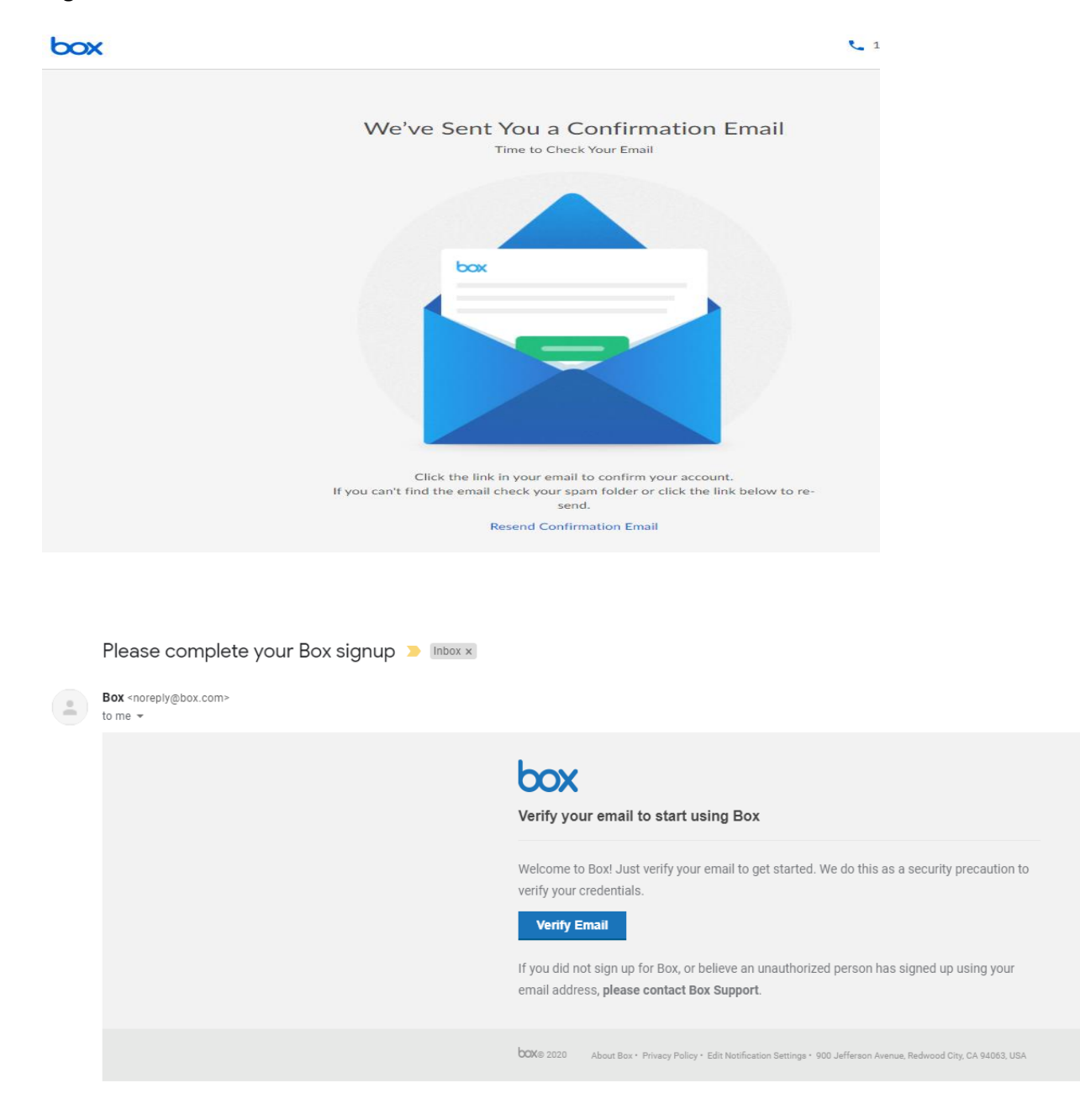

After you have verified your email account through your email, it will re-direct you to your box account where you will be able to access all training materials. You will need to select "VIEW TERMS" next to the RATER TRAINING folder. Once you do that you will be able to access the files!

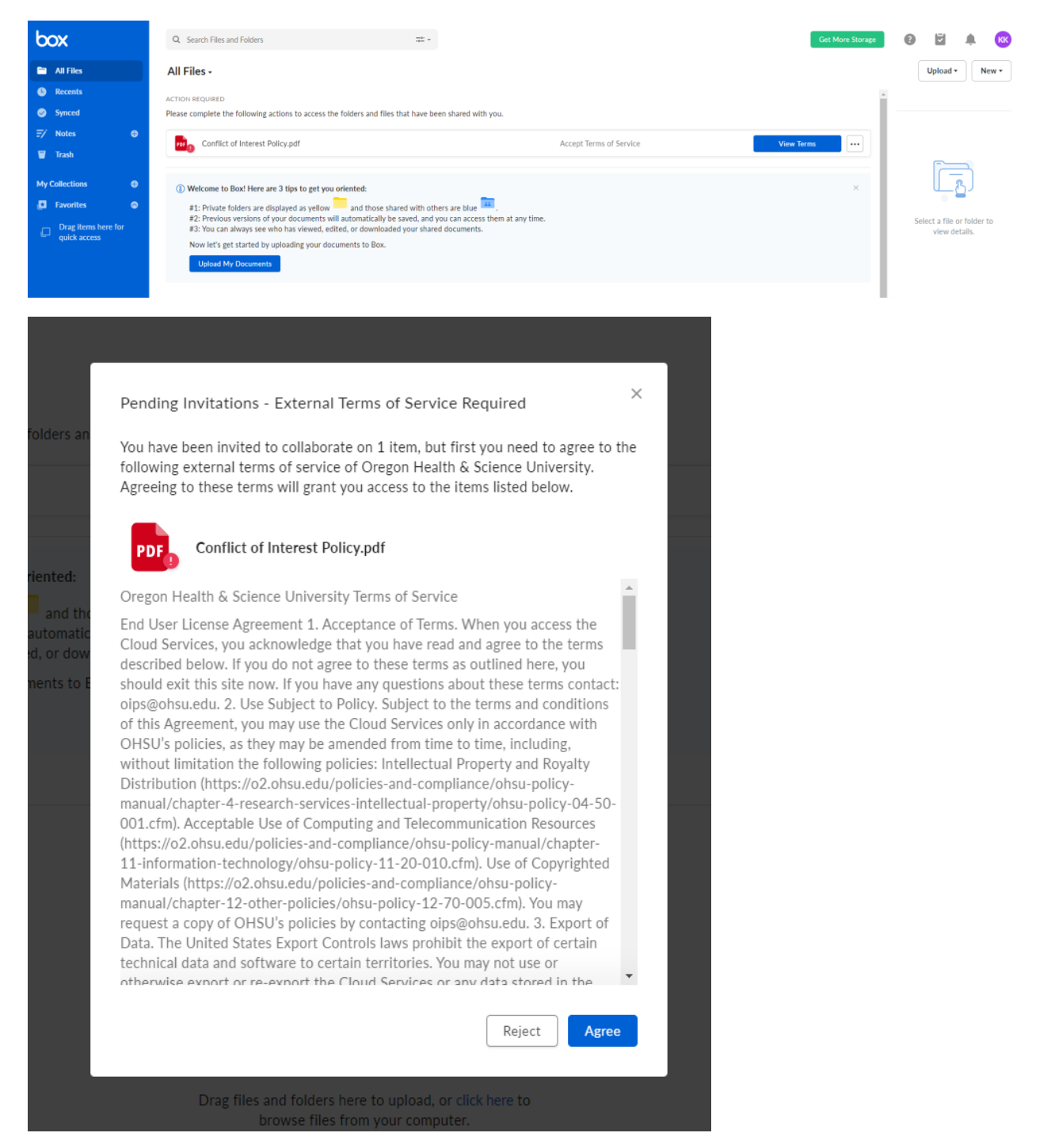

## Click in to the Raters – MD Admissions folder.

| Α  | II Files -             |   |                                |         |
|----|------------------------|---|--------------------------------|---------|
| Na | me                     |   | Updated ~                      | Size    |
| 1  | Raters - MD Admissions | 0 | Sep 11, 2020 by Kari Kriedberg | 8 Files |
|    |                        |   |                                |         |

Then, in your Box account, you will see and "All Files" folder to the left. You can click there to make sure you are viewing the page that contains all of the documents and videos for training.

| box                                 | Q Search Files and Folders | · |         |                                |       | Get More Storage |
|-------------------------------------|----------------------------|---|---------|--------------------------------|-------|------------------|
| All Files                           | iles -                     |   |         |                                |       |                  |
| B Recents                           |                            |   |         | Updated ~                      | Size  | >                |
| Synced                              | Conflict of Inter-         |   | (t) (d) | Aug 28, 2020 by Kari Kriedberg | 77 KB |                  |
| ≓⁄ Notes ⊕                          |                            |   | 00      | Log rol roro of Lon Langeorg   |       |                  |
| 🗑 Trash                             |                            |   |         |                                |       |                  |
| My Collections                      |                            |   |         |                                |       |                  |
| 🖪 Favorites 🛛 🛇                     |                            |   |         |                                |       |                  |
| Drag items here for<br>quick access |                            |   |         |                                |       |                  |

## IF YOUR PASSWORD IS NOT STRONG ENOUGH THIS WILL POP UP. Go through that process and you will be able to access the files! MAKE SURE YOU HAVE NUMBERS, SYMBOLS AND CAPITAL LETTERS!

| Raters - MD Admissions                                                                                           | Strong Password R                                                                       | equired       | Update                                 |
|----------------------------------------------------------------------------------------------------|-----------------------------------------------------------------------------------------|---------------|----------------------------------------|
| ьох                                                                                                    | Q                                                                                       | • • • •       | Upgrade Lizzy Dreyer                   |
| Password Change R                                                                                                | equired<br>ave passwords that meet the minimum requirements below. In order to          | Enter your ne | ew password                            |
| collaborate in this folder, your box accou                                                                       | in password should have.                                                                | Old passwo    | rd:                                    |
| Suggestions for a strong password inclu<br>upper case letters, or special characters                             | de using at least 8 characters, with either a combination of numbers,<br>(i.e. \$#@&!). |               | (Required to change your<br>password)  |
| Suggestions for a strong password inclu<br>upper case letters, or special characters<br>< Return to your account | de using at least 8 characters, with either a combination of numbers,<br>(i.e. \$#@&!). | New passwo    | (Required to change your password) rd: |